## DFN-Terminplaner als Buchungssystem verwenden

## 15.03.2025 00:30:58

|                                                                                                    |                                                                                                    |                        | F                     | AQ-Artikel-Ausdruck |
|----------------------------------------------------------------------------------------------------|----------------------------------------------------------------------------------------------------|------------------------|-----------------------|---------------------|
| Kategorie:                                                                                                    | Software                                                                                                    | Bewertungen:           | 0                     |                     |
| Status:                                                                                                    | öffentlich (Alle)                                                                                                    | Ergebnis:              | 0.00 %                |                     |
| Sprache:                                                                                                    | de                                                                                                    | Letzte Aktualisierung: | 12:36:07 - 28.05.2021 | L                   |
|                                                                                                    |                                                                                                    |                        |                       |                     |
| Schlüsselwörter                                                                                                    |                                                                                                    |                        |                       |                     |
| Termin Buchung                                                                                                    |                                                                                                    |                        |                       |                     |
|                                                                                                    |                                                                                                    |                        |                       |                     |
| Symptom (öffentlich)                                                                                                    |                                                                                                    |                        |                       |                     |
| Sie möchten den [1]DFN Terminplaner für ein einfaches Online-Buchungssystem verwenden.                                                                                                    |                                                                                                    |                        |                       |                     |
| [1] https://terminplaner.dfn.de/                                                                                                    |                                                                                                    |                        |                       |                     |
| Problem (öffentlich)                                                                                                    |                                                                                                    |                        |                       |                     |
| Anders als bei einer Umfra<br>Anforderungen, z.B. soll p<br>können. Die genauen Eins<br>und sollten in einer Beispi                                                                                                    | ige, gibt es bei einem Buchungssystem spezielle<br>ro Person meistens nur ein Termin gewählt werden<br>tellungen hängen von den jeweiligen Anforderungen ab<br>elumfrage getestet werden.                                                                                                    |                        |                       |                     |
| Lösung (öffentlich)                                                                                                    |                                                                                                    |                        |                       |                     |
| Für die Nutzung als Termin-Buchungssystem erstellen Sie im [1]DFN<br>Terminplaner eine "Terminumfrage" und aktivieren die gewünschten Optionen im<br>Schritt 1 von 3 in den "optionalen Einstellungen".                                                                                                    |                                                                                                    |                        |                       |                     |
| Folgende Einstellungen könnten bei einem Buchungssystem sinnvoll sein:<br>- "Anzahl der möglichen Ja-Stimmen pro Option begrenzen" aktivieren.<br>- "Stimmen pro Option" = 1 (so viele Buchungen können pro Termin vorgenommen<br>werden)<br>- Bei Aktivierung der Abstimmungs-ID kann ein spezieller Linktext zur Umfrage<br>erstellt werden. Da dieses System von vielen Hochschulen genutzt wird, sollte<br>der Name dann möglichst eindeutig mit Bezug zur THL gewählt werden, z.B.<br>thI-beispielbuchung<br>- Bei Berechtigungen "Teilnehmer können Ihre Stimmen verändern" aktivieren. |                                                                                                    |                        |                       |                     |
| <ul> <li>Wenn die Ergebnisse nic<br/>Autor der Abstimmung ka</li> <li>Als Antwortmöglichkeit "<br/>aktivieren, wenn pro Persi-<br/>Zusätzlich kann noch ein<br/>benachrichtigt werden sol</li> <li>Unter "Sammeln der E-M</li> <li>E-Mail-Adressen der Ange<br/>Namens reicht und die Ma</li> </ul>                                                                                                    | ht öffentlich sein sollen, muss noch "Einzig der<br>nn die Ergebnisse einsehen" aktiviert werden.<br>Teilnehmer können nur eine Option wählen"<br>on nur eine Buchung vorgenommen werden soll.<br>Igestellt werden, ob bei jeder Buchung per Mail<br>I.<br>lail-Adressen" kann eingestellt werden, ob die<br>meldeten benötigt werden oder ob die Eingabe des<br>ailadressen nicht gesammelt werden. |                        |                       |                     |
| In der Beschreibung der U<br>werden, dass jede Buchur<br>"Speichern" (Schaltfläche                                                                                                    | mfrage sollte auf jeden Fall darauf hingewiesen<br>1g des ausgewählten Termins erst durch den Klick auf<br>ganz rechts von der Terminauswahl) erfolgt.                                                                                                    |                        |                       |                     |
| Im zweiten Schritt werden<br>Über die Schaltfläche "++<br>Uhrzeiten müssen nur für<br>die weiteren Tage mit der<br>anderen Tage kopiert wer                                                                                                    | dann die zu vergebenen Termine eingegeben werden.<br>" können mehrere Tage hinzugefügt werden. Die<br>den ersten Tag eingeben werden und können dann für<br>Schaltfläche links unten (Pfeil nach unten) für die<br>den.                                                                                                    |                        |                       |                     |
| Nach der Erstellung der Umfrage erhalten Sie eine Mail mit dem öffentlichen<br>Link und dem Link zur Administrationsseite. Über die Administrationsseite<br>können die gebuchten Termine eingesehen und bei Bedarf geändert und gelöscht<br>werden. Außerdem können auch nachträglich Änderungen an der Umfrage<br>vorgenommen werden; zum Beispiel können erstmal Termine für eine Woche<br>eingestellt werden und dann nach und nach über die Administrationsseite<br>weitere Termine hinzugefügt und vergangene Termine gelöscht werden.                                                   |                                                                                                    |                        |                       |                     |
| Je nach Anforderung an die Buchungsmöglichkeiten kann es auch sinnvoll sein,<br>z.B. pro Tag/Woche/ eine Umfrage zu erstellen, um einerseits die<br>Auswahlmöglichkeiten noch übersichtlich darzustellen und andererseits die<br>Anzahl der Buchungen nur pro Tag/Woche/ zu begrenzen.                                                                                                    |                                                                                                    |                        |                       |                     |
| [1] https://terminplaner.df                                                                                                    | in.de/                                                                                                    |                        |                       |                     |
|                                                                                                    |                                                                                                    |                        |                       |                     |
|                                                                                                    |                                                                                                    |                        |                       |                     |
|                                                                                                    |                                                                                                    |                        |                       |                     |